1. Lancer le logiciel de présentation «Microsoft PowerPoint» et ouvrir votre présentation. Activité 6 : ajouter 6 nouvelles présentations et choisir pour chacune la mise en page mentionnée dans l'annexe TP2. Pour ajouter une nouvelle présentation : - Cliquer sur le menu « ...... » puis « ...... » - Choisir la mise en page voulue du volet office. Activité 7 : insérer des images clipart comme mentionné dans l'annexe TP2 ; insérer dans la diapositive 6, les 2 images "flash disque" et "carte mémoire" situées dans le dossier « Bureau/ prof meriem/ outils ppt ». Pour insérer une image clipart ou une image à partir d'un fichier : - Cliquer sur le menu « ..... » - Choisir l'option « ...... » puis « ...... » Ou bien : | puis « ...... » - Sélectionner l'image voulue et l'insérer. Activité 8 : insérer le son "applaudissement" dans la dernière diapositive avec l'option "Lorsque vous cliquez dessus"; Insérer le fichier son "hello.mp3" situé sous «Bureau/ prof meriem /outils ppt » dans la première diapositive avec l'option "automatiquement". Pour insérer un fichier son : - Cliquer sur le menu « ..... » - Choisir l'option « ...... » [ puis « ...... » Ou bien : | puis « ...... » - Sélectionner l'image voulue et l'insérer. Activité 9 : appliquer les mises en forme des textes comme mentionné dans l'annexe TP2. Pour mettre en forme une zone de texte : ..... la zone de texte voulue. Choisir le menu « ...... » puis « ...... » puis « ..... » Ou bien : Ou bien : | puis «...... » - Choisir les mises en forme désirées. - Valider par « ...... »